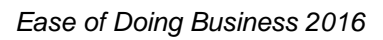

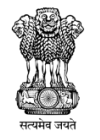

| Sr.<br>No. |                                                           |                                                     | Recommendation                                                                                                    |                                                                                                    | Response<br>(Yes/No/NA)                                                                                                    | Supporting Materials                                                                                                    |
|------------|-----------------------------------------------------------|-----------------------------------------------------|----------------------------------------------------------------------------------------------------|----------------------------------------------------------------------------------------------------|----------------------------------------------------------------------------------------------------|----------------------------------------------------------------------------------------------------|
| 214        | Design and imple<br>payment, trackin<br>physical touch po | eme<br>Ig ar<br>Dint                                | nt a system that allows onli<br>d monitoring without the r<br>for document submission a                                                                                                    | ne application,<br>need for a<br>and verification                                                                                                    | Yes                                                                                                    |                                                                                                    |
| https:     | //commercialtax.g                                         | ujar                                                | at.gov.in/vatwebsite/home                                                                                                    | /home.jsp                                                                                                    |                                                                                                    |                                                                                                    |
|            | ×<br>-<br>-                                               | ی<br>چک                                             | 1                                                                                                    |                                                                                                    |                                                                                                    | Dements         **         S           Image: State AM         6/3/2016         0                                                                                                    |
|            |                                                           |                                                     | E AUCTION OF RAJANIGANDHA BIG<br>PACKING,RAJANIGANDHA BIG<br>PACKING,RAJANIGANDHA SMALL PACKING,MIRAJ,<br>PAN VILAS, RAG PAN MASALA,RAJESHWARI CHATNI<br>(200 grams),MINAXI CHATNI (200 grams), MINAXI DELUX<br>CHATNI (200 grams), MINAXI CHATNI (500 grams) WILL<br>BE HELD ON 1604/2016 FROM 12:00 Hrs to 13:00 Hrs<br>BY COMMERCIAL TAX DEPARTMENT, GUJARAT STATE.<br>Amendment in Entry tax Act 31st mar 2016. | <ul> <li>Important Circulars</li> <li>provisional refund in 3 steps new circular</li> <li>Circular about Spotvisit completed within 48 Hours.</li> <li>Circular about Provisional Registration within 24 hours.</li> </ul> | <ul> <li>Circular about PT Registration within 24 Hours</li> <li>Circular about single ID Registration</li> <li>List of SRU in Gujarat</li> <li>Ust of SRU in Gujarat</li> <li>Online CST Forms wer 01/07/2008</li> <li>Amendments reqd in Online Forms received</li> </ul> | Announcements     Please file your e-return well before     better services and to avoid last min                                                                                                    |
|            |                                                           | e/home.jsp                                          | <ul> <li>e-Registration Sign-up (Regular)</li> <li>Online e-Registration: Tatkal</li> <li>Luxury/Entertainment Tax Registration</li> <li>TDN Registration</li> <li>Register OF Firms</li> <li>Register OF Firms</li> <li>Tack Status of your Application</li> <li>Tack TDN Status</li> <li>e-Return, Online Forms C/F/H, 402/403, VAT refund and Category Change</li> </ul>                                         | Important Forms     Manual for evaryouns 40.2 (Suplaratificiality)     Manual for evaryolits 403 (Suplaratific nglish)     Manual for Transit Pass 405     (Suplaratific nglish) *     Manual for SMS based Varyolil       | <ul> <li>Presentation for e-Way Bill</li> <li>Guideline for new e-Way Bill</li> <li>exclosuital chandle aron assessed</li> <li>Process Flow of Entry Tax ★</li> </ul>                                                                                                    | Achievements<br>Best e-Governance G2B Project VAT Information<br>System, Gujarat                                                                                                    |
|            | ×                                                         | tttps://commercialtax.gujarat.gov.in/vatwebsite/hom | Login Id<br>Password Virtual Keyboard<br>77-27 Login Sign UP<br>Unlock Account Forgot<br>Password?                                                                                                    | <ul> <li>Amendments</li> <li>Transhipment and Metaform for Transit pass(Form 405)</li> <li>Macro Based Templates</li> <li>Notification about Amendment in VAT Rules.</li> </ul>                                            | <ul> <li>Oncurate about New registration Scheme =</li> <li>2009-2010 CHANGES</li> <li>2008-2009 CHANGES</li> <li>Amended VAT Act 2008</li> <li>Amendment in VAT Act 2010</li> <li>First Discussion Paper on Goods and Service Tax in India</li> </ul>                       | Important Links         Important Links         Important Links         Important Links         Important for E-Commerce *         Important for the for E-Commerce *         Important for the for the for the form for the form for the |
|            | G Commercial Tax                                          | ← → C Bh                                            |                                                                                                    |                                                                                                    |                                                                                                    | https://commercialtaxg                                                                                                    |

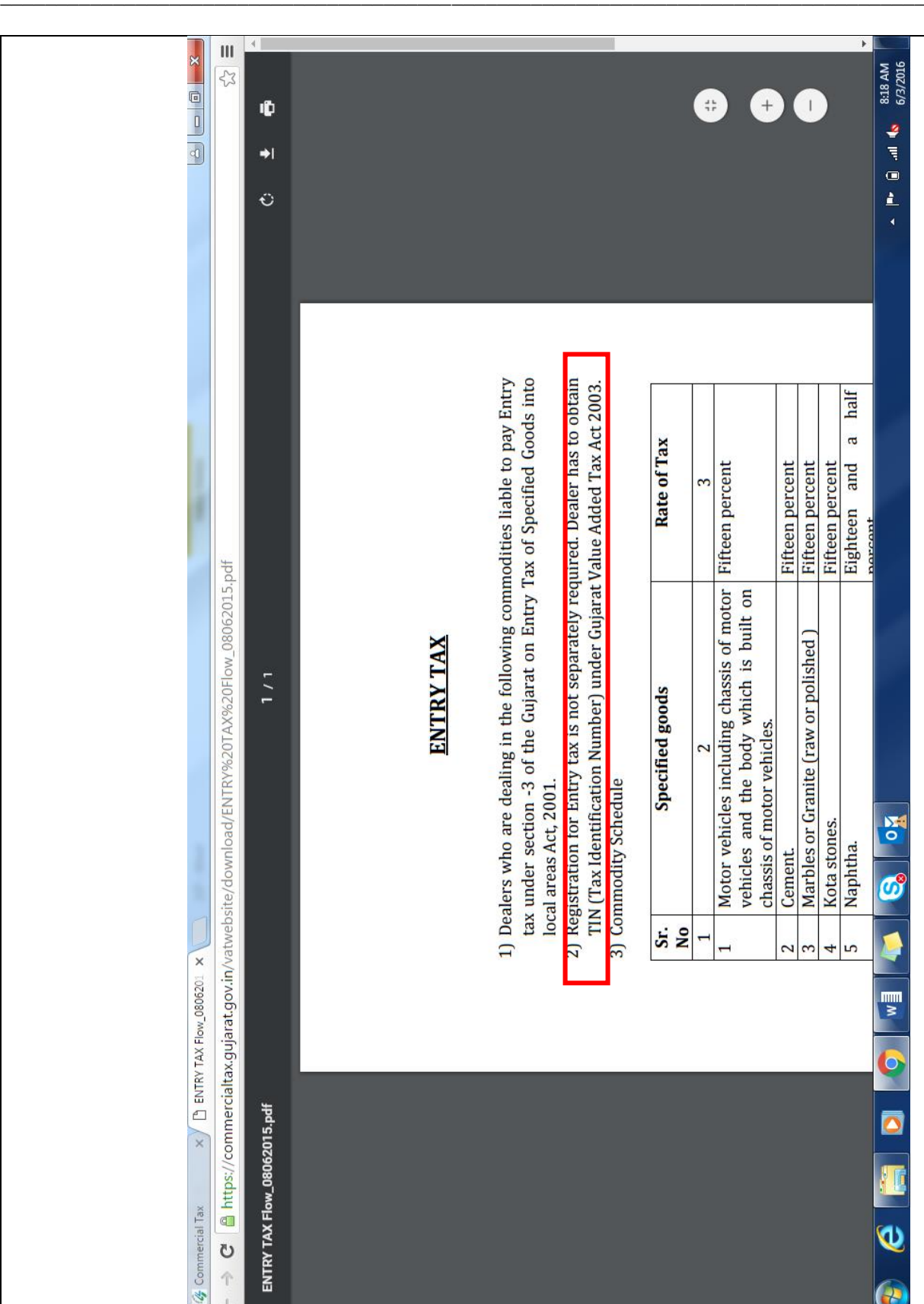

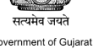

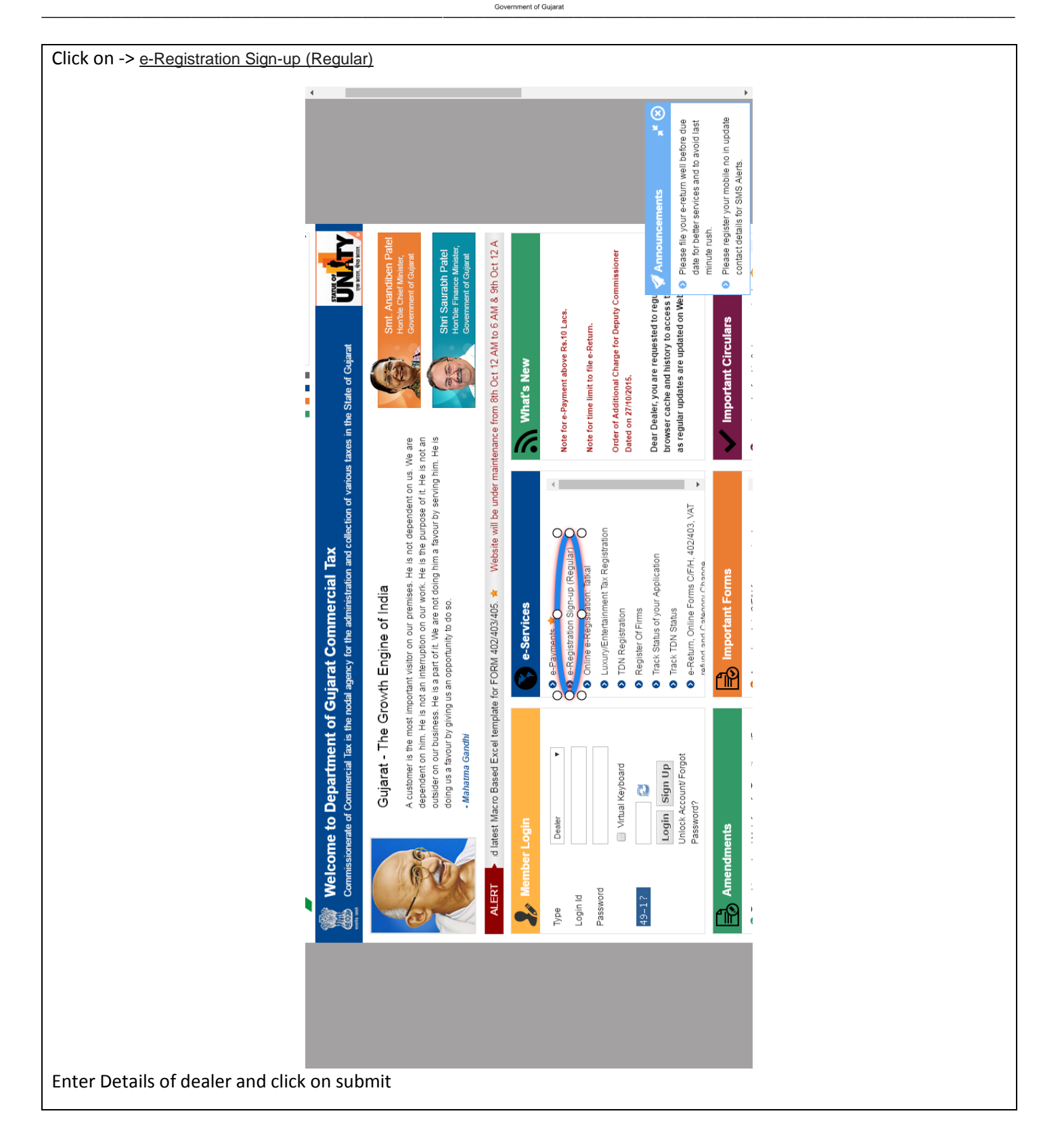

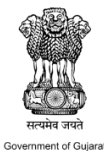

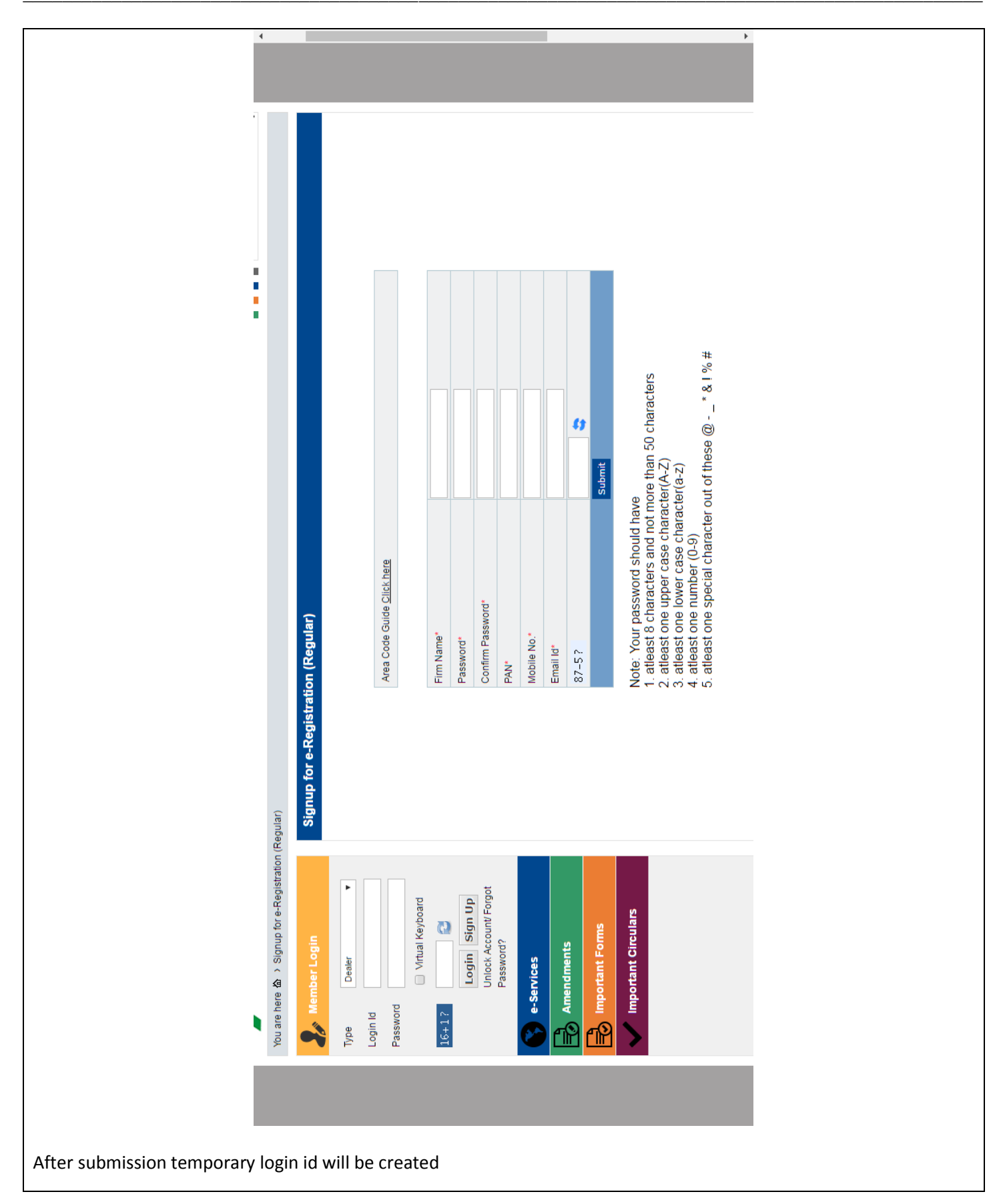

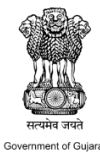

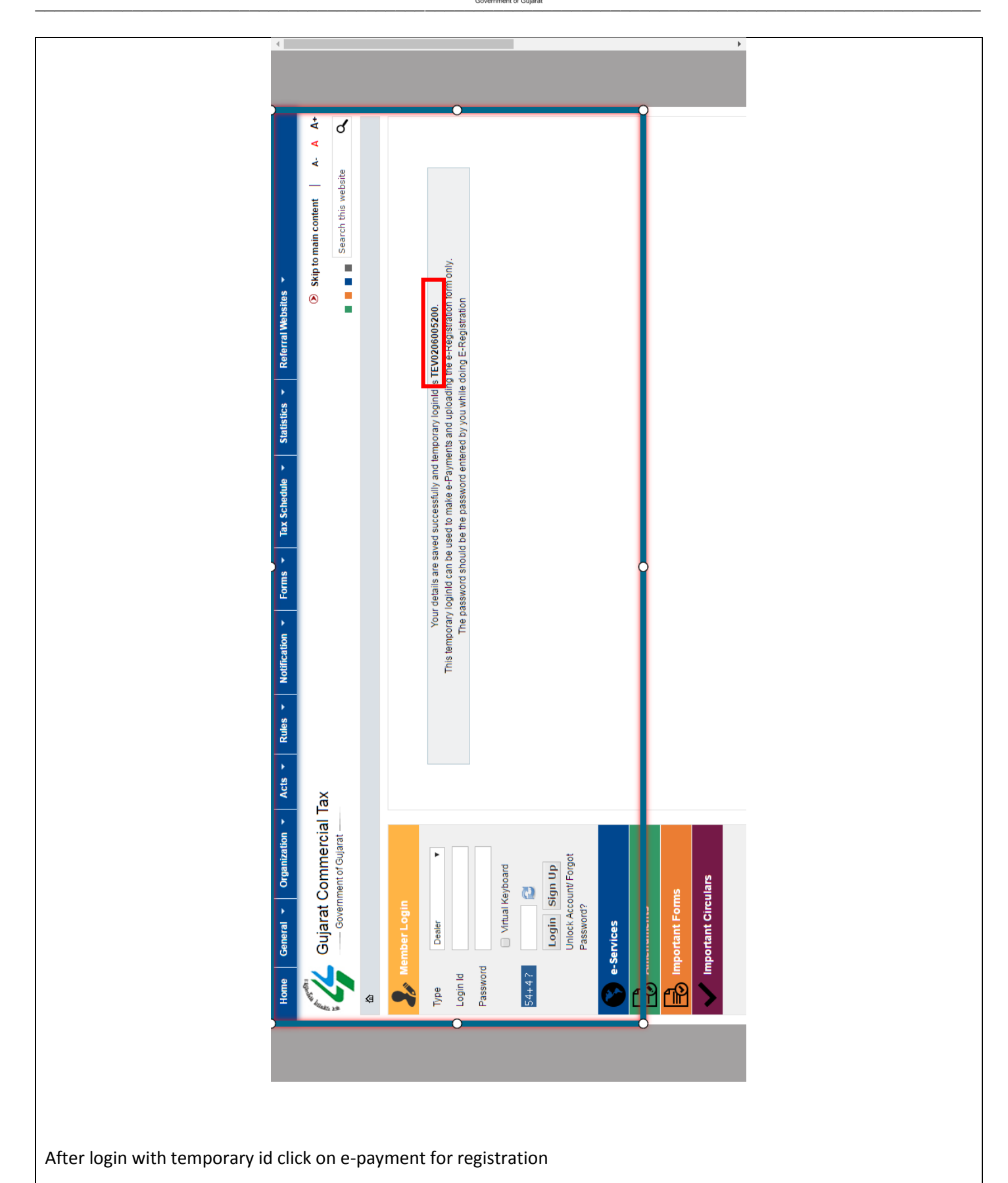

सत्यमेव जयते

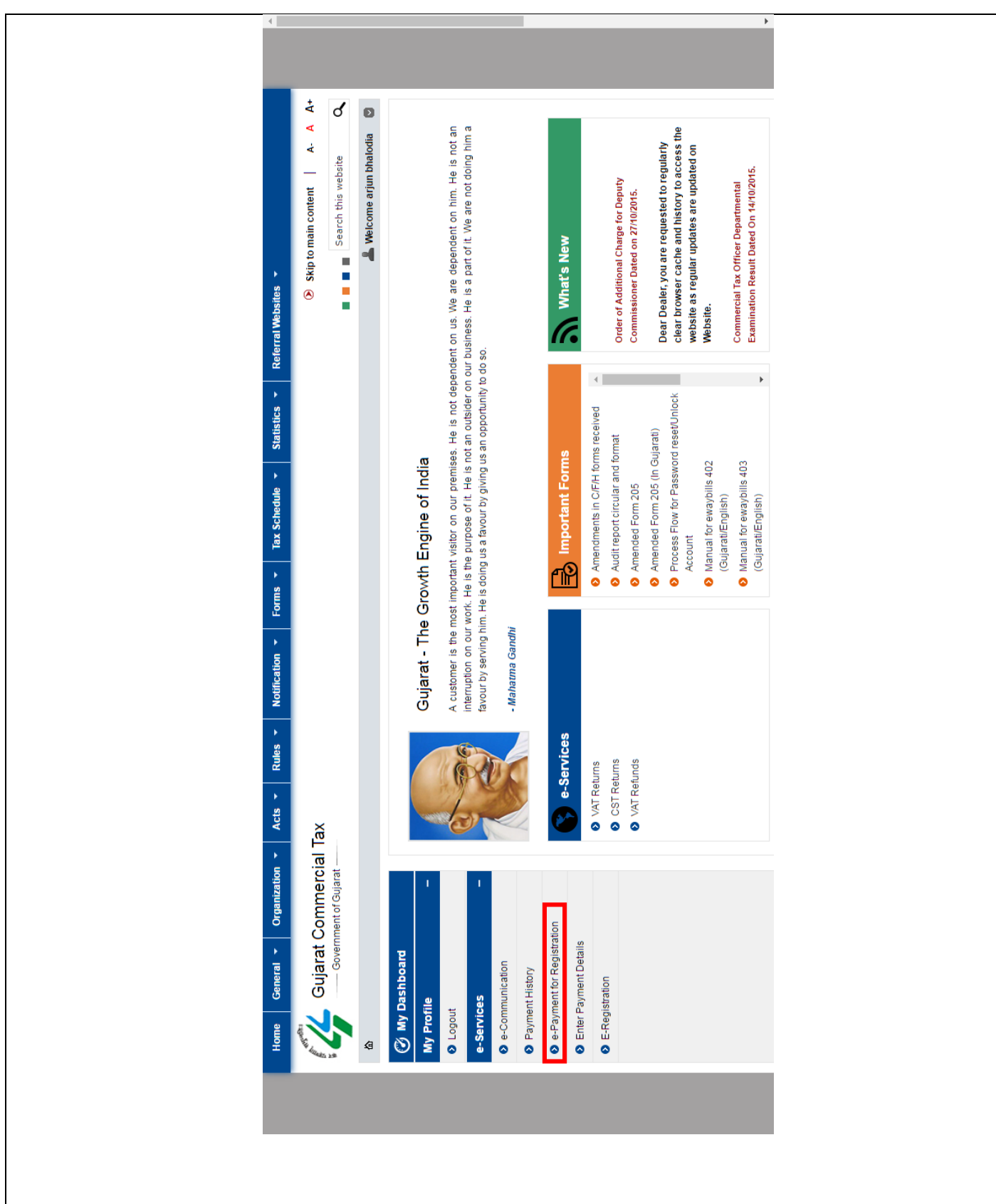

Enter all the details for payment

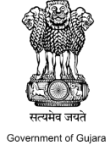

| In (Figural )<br>In (Figural )<br>In Number/RC Number/RC Num                                                                                                    | 📕 Welcome arjun bhalodia |                                 |   |                   | un bhalodia                    | lect 🔻           |           |         |                                             | Hect              | jarat          |          |                       |             | /06/2016         |                                                    | ndhinagar Treasury Office   |            |                    |  |
|----------------------------------------------------------------------------------------------------|--------------------------|---------------------------------|---|-------------------|--------------------------------|------------------|-----------|---------|---------------------------------------------|-------------------|----------------|----------|-----------------------|-------------|------------------|----------------------------------------------------|-----------------------------|------------|--------------------|--|
| In (Regular)<br>E Payment for e-Registration (Regular)<br>Tin Number/RC Number/EC Number/<br>Tax Type*<br>Tax Type*<br>Flat/ Block Number*<br>Flat/ Block Number*<br>Cube*<br>Flat/ Block Number*<br>Tax Ploce (Number*<br>Cube*<br>Ploce (Number*<br>Tax Type*<br>Ploce (Number*<br>Cube*<br>Ploce (Number*<br>Ploce (Number* |                          |                                 |   | E-Challan Details | Name of the Tax payer*         | District*        |           | Address | Name of the premises/Building Name/Village* | Area/Locality*    | State/UT*      | Phone*   | (For getting receipt) |             | Tax Period to*   | ne following treasury and sub treasury (for refund | Treasury / Sub Treasury Gar | 0          | onfirm Back Submit |  |
| In (Regular)<br>E-Payment for e-Registration (f<br>Tin Number/RC Number<br>Local Tax Cifice<br>Tax Type*<br>Flat / Block Number*<br>Flat / Block Number*<br>Croal/Street Name*<br>Croal/Street Name*<br>Croalistreet Name*<br>Email Id*<br>DealerType*<br>Tax Period from*<br>DealerType Tax Period from*<br>DealerType Tax Period from *<br>DealerType *<br>DealerType *<br>Tax Period from *<br>DealerType *<br>Tax Period from *                                                                                                    |                          | keaular)                        |   |                   | TEV0206005200                  |                  | Select V  |         |                                             |                   |                |          |                       | Quarterly   | 02/06/2016       | n will be submitted to th                          | Gandhinagar                 | int (Rs.)  | 8                  |  |
|                                                                                                    | on (Regular)             | E-Pavment for e-Registration (R | 0 |                   | Tin Number/RC Number/EC Number | Local Tax Office | Tax Type* |         | Flat / Block Number*                        | Road/Street Name* | City/District* | Pincode* | Email Id*             | DealerType* | Tax Period from* | Challan                                            | District                    | Total Amou |                    |  |

Page | 7

|   |                                                           | Ľ                          | Challan Details                                 |                             |
|---|-----------------------------------------------------------|----------------------------|-------------------------------------------------|-----------------------------|
| + | Tin Number/RC Number/EC Number                            | TEV0206005200              | Name of the Tax payer*                          | arjun bhalodia              |
|   | Local Tax Office                                          | Ghatak 100 (JAMNAG         | District*                                       | JAMNAGAR                    |
|   | Tax Type*                                                 | VAT 🔻                      |                                                 |                             |
|   |                                                           |                            | Address                                         |                             |
|   | Flat / Block Number*                                      | dasdad                     | Name of the premises/Building Name/Village*     | adasd                       |
|   | Road/Street Name*                                         | asdsad                     | Area/Locality*                                  | BEDESHWAR                   |
|   | City/District*                                            | adasdsa                    | State/UT*                                       | Gujarat                     |
|   | Pincode*                                                  | 36220                      | Phone*                                          | 9033266910                  |
|   | Email Id*                                                 | arjunpatel8899@gma         | (For getting receipt)                           |                             |
|   | DealerType*                                               | Quarterly                  |                                                 |                             |
|   | Tax Period from*                                          | 02/06/2016                 | Tax Period to*                                  | 02/06/2016                  |
|   | Challan                                                   | n will be submitted to the | following treasury and sub treasury (for refune | d)                          |
|   | District                                                  | Gandhinagar                | Treasury / Sub Treasury                         | Gandhinagar Treasury Office |
|   |                                                           | Head                       | and Purpose Details                             |                             |
|   |                                                           | Description                | Purpose                                         | Amount (Rs.)*               |
|   | <ul> <li>Licence and Registration fees under t</li> </ul> | the Act                    | 0040-00-110-03                                  | 11000                       |
|   | Deposits under section 22                                 |                            | 0040-00-110-01                                  |                             |
|   | Total Amou                                                | unt (Rs.)                  | 11000                                           |                             |
|   |                                                           | Con                        | irm Back Submit                                 |                             |

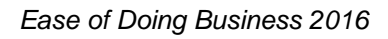

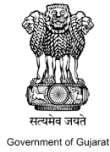

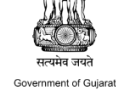

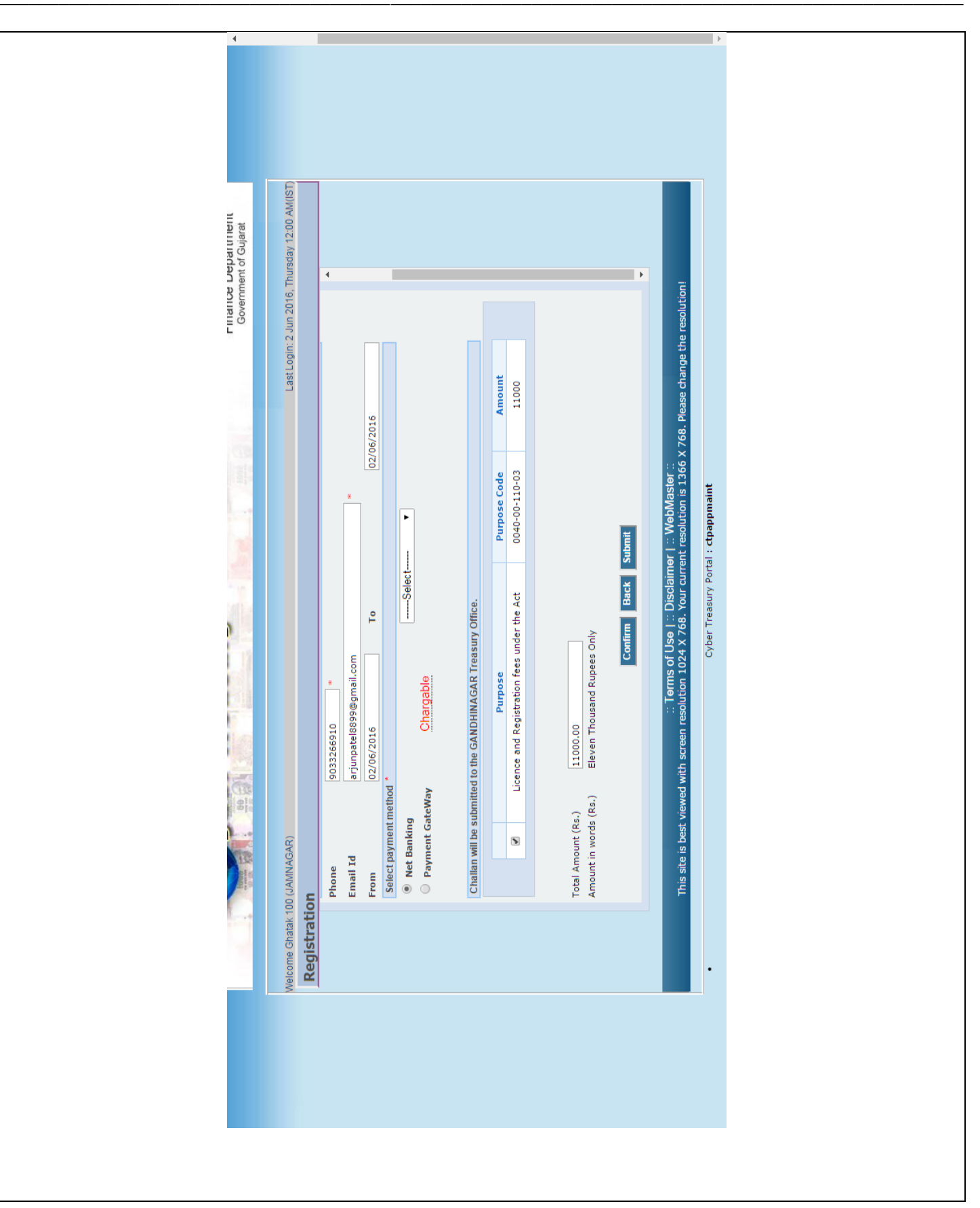

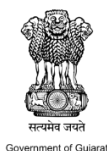

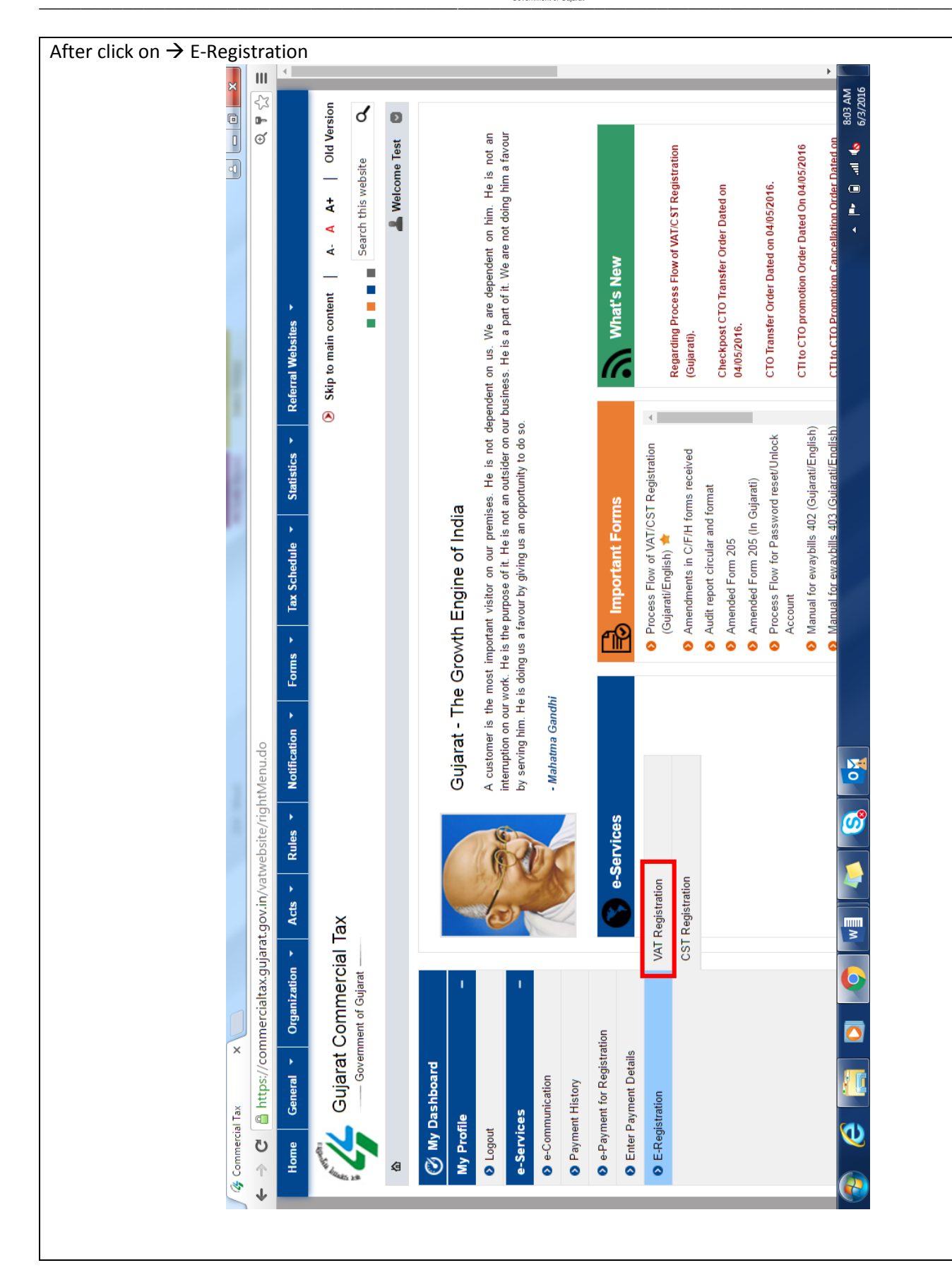

4

A- A A+ ൪ Ð 📕 Welcome arjun bhalodia Search this website Support Document Uple ۲ ٠ ۲ ٠ Select Select Select Select

ent of G

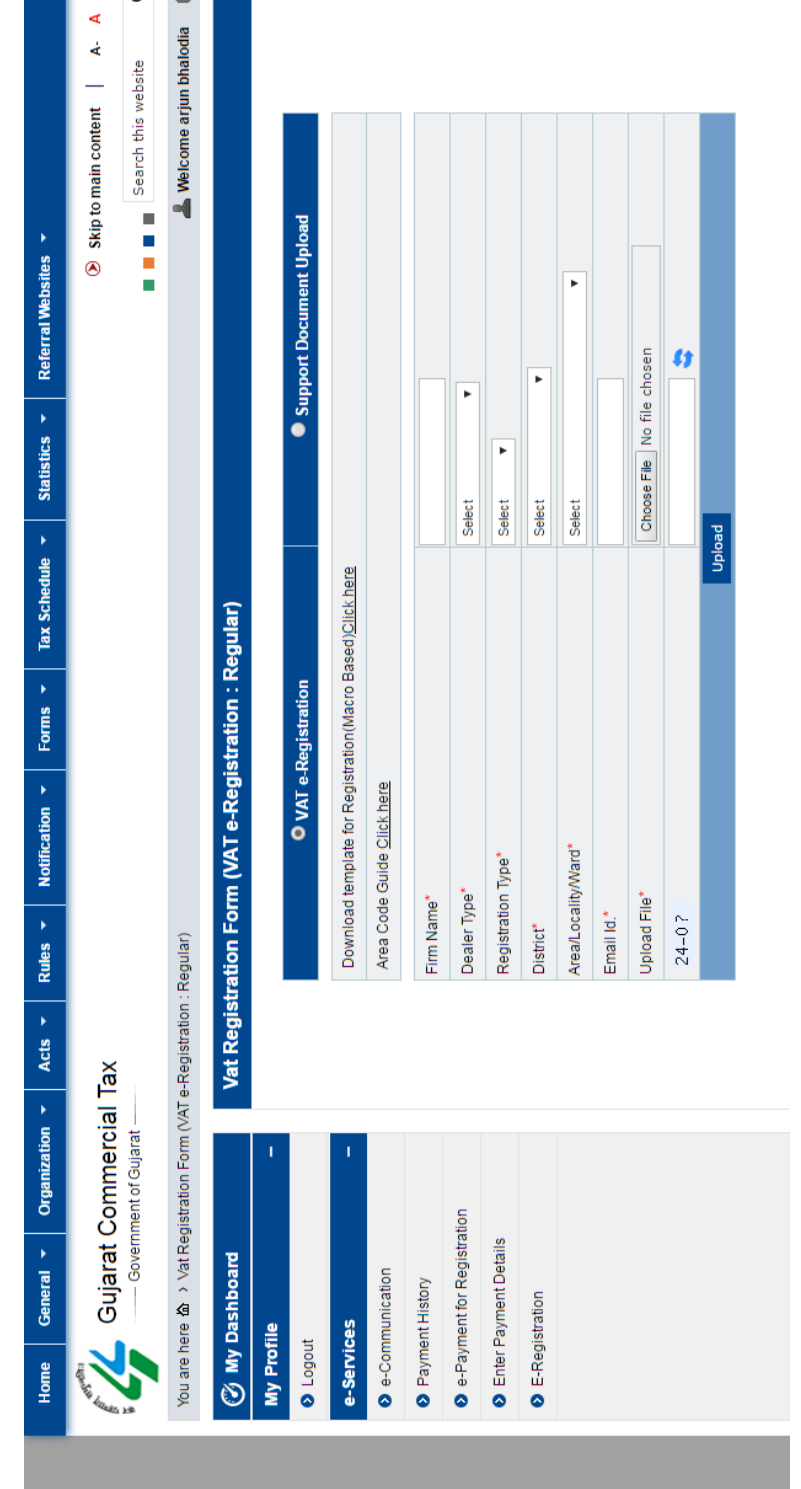

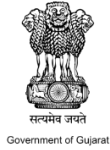

| re here                                         | e-Registration : Regular)                                                                                                    |                                                                                                    |                                                                                                    | Avelcome arjun bhalodia                                                     |
|-------------------------------------------------|----------------------------------------------------------------------------------------------------|----------------------------------------------------------------------------------------------------|----------------------------------------------------------------------------------------------------|-----------------------------------------------------------------------------|
| My Dashboard                                    | Vat Registration Form (VAT e-                                                                                                    | -Registration : Regular)                                                                                                    |                                                                                                    |                                                                             |
| Profile –                                       |                                                                                                    |                                                                                                    |                                                                                                    |                                                                             |
| gout                                            | •                                                                                                    | VAT e-Registration                                                                                                    | • Suppo                                                                                                    | t Document Upload                                                           |
| rvices –                                        |                                                                                                    | (File size should be maximu                                                                                                    | m 5 MB , Otherwise please select                                                                                                    | art File)                                                                   |
| Communication                                   | A -14 AL-4                                                                                                    |                                                                                                    |                                                                                                    |                                                                             |
| yment History                                   | ACK No*                                                                                                    |                                                                                                    |                                                                                                    |                                                                             |
| Payment for Registration                        | Firm Name*                                                                                                    |                                                                                                    |                                                                                                    |                                                                             |
|                                                 | File Type*                                                                                                    |                                                                                                    | Select                                                                                                    |                                                                             |
| ter Payment Details                             | Upload Support Docum                                                                                                    | lent*                                                                                                    | Choose File No file chos                                                                                                    |                                                                             |
| Registration                                    |                                                                                                    |                                                                                                    | Upload                                                                                                    |                                                                             |
|                                                 | <ul> <li>Write Can be combined upply of which can be combined to generate a valid and 1. You are uploading f 2. You are using 7ZIP</li> <li>3. You are uploading f</li> <li>4. File size doesn't exception of the size doesn't exception of the size d</li></ul> | add to generate final PDF,<br>ad to generate final PDF,<br>ad legible PDF, please mal<br>file parts of PDF file only.<br>software and selected 'Zil<br>file parts in ascending seq<br>ceed 5 MB and document<br>een uploaded. | ervations, comments and<br>te sure following :<br>o' Archive Format to gener<br>Jencele g. SupportDoc.zit<br>is scanned with 180 dpi. | ate file parts ( Download murphe me parts<br>.001, SupportDoc.zip.002 etc). |
| Sitemap<br>Is Download<br>t Us Copyright Policy | ACTS<br>VAT<br>CST                                                                                                    | RULES<br>VAT<br>CESS                                                                                                    | FORMS<br>VAT<br>CST                                                                                                    | FINANCE<br>DEPARTMENT<br>Government of Gujaret                              |